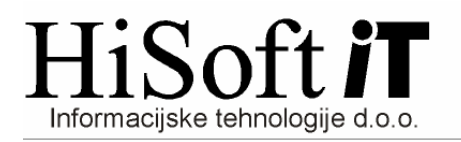

# SPREMEMBE V PROGRAMU KNJWIN PO 1.1.2010 (Verzija 1.93 ali več)

#### 1. Zakonske podlage za spremembe v programu KNJWIN:

- Zakon o spremembah in dopolnitvah Zakona o davku na dodano vrednost (ZDDV-1B) URL. 85/09
- PRAVILNIK o spremembah in dopolnitvah Pravilnika o izvajanju Zakona o davku na dodano vrednost – URL. 105/09
- PRAVILNIK o spremembi Pravilnika o vsebini, obliki, načinu in rokih za predložitev izpisa podatkov iz elektronsko vodenih poslovnih knjig in evidenc zavezanca za davek – URL. 107/09

#### 2. Pred zamenjavo verzije obvezno arhivirajte podatke !!

## 3. Spremembe pri šifrantih:

<u>Šifrant UPORABNIK:</u>

V šifrant sta dodana dva nova vnosa: <u>Odgovorna oseba</u> in <u>Kontaktna oseba</u>. Podatek o odgovorni in kontaktni osebi potrebujemo za izpis *Rekapitulacijskega poročila* in *Poročila o dobavah (76.a člen)*.

- <u>Šifrant VRSTA DOKUMENTA</u>: Iz šifranta sta umaknjeni vrsti *U – uvoz* in *P –prejemniki blaga in storitev*.
- <u>Šifrant POSEBNA VRSTA DOKUMENTA:</u>
  - V šifrant so dodane nove posebne vrste dokmentov. Te so:
  - S Samoobdavčitev storitve EU
  - G Samoobdavčitev 76.a člen
  - T Samoobdavčitev tujina brez EU
  - U Samoobdavčitev uvoz
- <u>Šifrant VRSTA DAVKA:</u>

V ta šifrant so dodane naslenje nove vrste davka:

E20S–Obračunani DDV iz EU - storitve 20% E85S–Obračunani DDV iz EU - storitve 8,5%

- O2OS-Odbiti DDV iz EU storitve 20%
- O85S–Odbiti DDV iz EU storitve 8,5%
- G20–Odbiti DDV 76.a člen 20% G85–Odbiti DDV - 76.a člen 8,5% GO20–Obračunani DDV-76.a člen 20%
- GO85–Obračunani DDV-76.a člen 8,5%

Spremenjeni pa so tudi opisi naslednjih vrst:

- E20 Obračunani DDV iz EU blago 20%
- E85 Obračunani DDV iz EU blago 8,5%
- O20 Odbiti DDV iz EU blago 20%
- O85 Odbiti DDV iz EU blago 8,5%
- P Pavšalni davek 8%

#### 4. Vnos izdanih računov:

 Dodan je <u>nov vnos za davčno obdobje</u>, ki se nahaja poleg vnosa Dos/Dob, kot je pikazano na spodnji sliki. Po vpisu datuma Dos/Dob, se v primeru da je polje za davčno obdobje prazno, v to polje vpiše mesec iz datuma Dos/Dob.

#### Dos\Dob:

Podatek v vnosu **Davčno obdobje** bo odslej **glavni** kriterij za *izpis izhodne davčne knjige, rekapitulacijskega poročila, poročila o dobavah po 76.a členu* ter tudi za zbiranje podatkov o izdanih računih v *obrazec DDV-O*.

- Izdane račune, ki spadajo pod 76.a člen ZDDV-1, v davčno knjigo vpišamo tako, da v vnos <u>Pos. Vrsta</u> vpišemo (ali pa iz šifranta izberemo) <u>črko G</u> (Samoobdavčitev 76.a člen), vrednost dobave pa vpišemo v polje <u>Prave op</u>.
- <u>Izdane račune za opravljene storitve na ozemlju druge države članice, za katere je plačnik DDV izključno prejemnik storitev</u>, vpišemo tako, da v vnos <u>Pos. Vrsta</u> vpišemo (ali pa iz šifranta izberemo) <u>črko S</u> (*Samoobdavčitev storitve EU*), vrednost opravljene storitve pa vpišemo v vnos <u>Opr. za EU</u>.

## 5. Izpisi za izdane račune:

- Izpis izhodne davčne knjige:
  - Glavni kriterij za izpis izhodne davčne knjige ter knjige prejetih avansov za izdane račune je pogoj: Od obdobja, Do obdobja.
  - Na izpisu obeh knjig sta dodana dva nova podatka in sicer <u>Dob. 76.a čl.</u> (vrednost dobav po 76. a členu) in <u>Stor. EU</u> (vrednost opravljenih storitve na ozemlju druge države članice, za katere je plačnik DDV izključno prejemnik storitev)
  - > Namesto podatka Vred. brez DDV je na novem izpisu podatek Vred. z DDV.
- <u>Rekapitulacijsko poročilo:</u>
  - Kriterije za izpis rekapitulacijskega poročila dobimo z ukazom Delo-> Izhodne fakture -> Rekapitulacijsko poročilo EU.
  - V poročilo so nanovo vključene tudi opravljene storitve na ozemlju druge države članice, za katere je plačnik DDV izključno prejemnik storitev.
  - Hkrati z izpisom Rekapitulacijskega poročila se kreira tudi xml-datoteka z imenom RPO\_MMLL.XML, kjer v imenu MM pomeni dvomestni zapis meseca poročanja, LL pa sta zadnji dve številki leta poročanja. Datoteka se nahaja na mestu, ki je v šifrantu Uporabnik, vpisano v vnos Pot za EPP.
- Nov Izpis: Poročilo o dobavah (76.a člen)
  - Kriterije za izpis poročila o dobavah iz 76.a člena dobimo z ukazom Delo-> Izhodne fakture -> Poročilo o dobavah (76. a člen).
  - Hkrati z izpisom Poročila o dobavah iz 76.a člena se kreira tudi xml-datoteka z imenom P76A\_MMLL.XML, kjer v imenu MM pomeni dvomestni zapis meseca poročanja, LL pa sta zadnji dve številki leta poročanja. Datoteka se nahaja na mestu, ki je v šifrantu Uporabnik, vpisano v vnos Pot za EPP.

## 6. Vnos prejetih računov (domači in tujina brez EU):

- Odslej v knjigo prejetih računov vpisujemo samo **domače prejete račun**e in **račune prejete iz tujine brez EU**.
- V knjigo prejetih računov so dodani štirje novi vnosi:

- vnos za obračunani DDV na podlagi samoobdavčitve po 76.a členu, po stopnji 20%(nahaja se poleg vnosa Dom. 20%),
- vnos za obračunani DDV na podlagi samoobdavčitve po 76.a členu, po stopnji 8,5% (nahaja se poleg vnosa Dom. 8,5%),
- vnos za obračunani DDV od nabav blaga in storitev od zavezanca, ki nima sedeža v Sloveniji, po stopnji 20% (nahaja se poleg vnosa Tuj 20%),
- vnos za obračunani DDV od nabav blaga in storitev od zavezanca, ki nima sedeža v Sloveniji, po stopnji 8,5% (nahaja se poleg vnosa Tuj 8,5%).
- Vnos Pavšal 4% je spremenjen v Pavšal 8%.
- <u>Prejete račune, ki spadajo pod 76.a člen ZDDV-1</u>, v knjigo prejetih računov vpišemo tako:
  - v vnos <u>Pos. Vrsta</u> vpišemo (ali pa iz šifranta izberemo) <u>črko G</u> (Samoobdavčitev -76.a člen),
  - > v vnos **<u>Z DDV</u>** vpišemo osnovo od katere bomo obračunali in odbili DDV,
  - kadar pritisnemo tipko Enter na vnosu <u>Z DDV</u>, se pokaže seznam z možnimi davčnimi stopnjami,
  - po izbiri ustrezne davčne stopnje program poveča vrednost v vnosu Z DDV za vrednost davka ter vpiše DDV v vnose: <u>DDV</u>, <u>Dom. 20%</u> oz. <u>Dom 8,5%</u>, <u>vnos</u> poleg Dom. 20% oz. <u>vnos poleg Dom. 8,5%</u>.
- <u>Knjiženje prejetih računov, ki spadajo pod 76.a člen ZDDV-1 v glavno knjigo:</u> Pred knjiženjem teh računov v glavno knjigo preko davčne knjige (s F4 ali pa s F3), je v primeru, da želite imeti ločene konte za odbiti in obračunani davek od samoobdavčitev po 76.a členu, potrebno v kontnem planu odpreti nove konte za davek in jim določiti ustrezne vrste davka (G20, G85, GO20, GO85), ki so opisane pod 3. točko teh navodil.

Če ne želite imeti ločenih kontov za odbiti in obračunani davek od samoobdavčitev po 76.a členu, bo program za obračunani DDV **uporabil konte, ki imajo vrsto davka Z20 oz. Z85, za odbiti DDV pa konte, ki imajo vrsto davka D20 oz. D85**.

- <u>Spremembe pri vnosu prejetih računov za nabave, pri katerih naredimo</u> <u>samoobdavčitev in ki jih opravi zavezanec, ki nima sedeža v Sloveniji:</u>
  - v vnos Pos. Vrsta vpišemo črko T(Samoobdavčitev tujina brez EU),
  - vrednost davka se vpiše tudi še v vnos poleg vnosa Tuj 20% oz. v vnos poleg vnosa Tuj 8,5%.
- <u>Spremembe pri vnosu prejetih računov, za katere obračunamo DDV na podlagi</u> <u>samoobdavčitve od uvoza:</u>
  - v vnos Pos. Vrsta vpišemo črko U(Samoobdavčitev –uvoz),
  - vrednost davka se vpiše tudi še v vnos poleg vnosa Tuj 20% oz. v vnos poleg vnosa Tuj8,5%.

## 7. Izpis prejetih računov (domači in tujina brez EU):

- Na izpis knjige prejetih računov sta dodana dva nova podatka in sicer <u>Obr 8,5%</u> in <u>Obr</u> <u>20%</u> (vrednost obračunanega DDV na podlagi samoobdačitve po 76.a členu, na podlagi samoobdavčitve od nabav blaga in prejetih storitev, če je dobavitej zavezanec, ki nima sedeža v SLO in na podlagi samoobdavčitve od uvoza).
- Dodan je še podatek o vrednosti z DDV .
- Med končne vsote na izpisu sta dodani še dve vsoti:

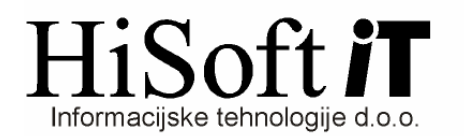

- za samoobdavčitev od nabav blaga in prejetih storitev, če je dobavitej zavezanec, ki nima sedeža v SLO (Označeno s T:)
- > za samoobdavčitev iz 76.a člena (Označeno z G:)

#### 8. <u>Vnos prejetih računov iz EU:</u>

- Odslej v knjigo prejetih računov iz EU vpisujemo vse račune za pridobitve blaga in za prejete storitve iz EU.
- <u>Račun za prejeto storitev iz druge članice EU, ki je predmet obdavčitve v Sloveniji</u> vpišemo tako, da v vnos <u>Pos.Vrsta</u> vpišemo <u>črko S</u>(Samoobdavčitev storitve EU), vrsta: prazno, ostala polja pa izpolnimo na enak način kot pri vnosu računa za pridobitev blaga iz EU.
- Pri vnosu računa za pridobitev blaga in EU ni sprememb.
- **Opozorilo:** Če imate na istem računu blago in storitev je potebno v davčno knjigo narediti dva ločena vnosa: enega za blago in enega za storitev.
- <u>Kniženje računa za prejeto storitev iz druge članice EU, ki je predmet obdavčitve v</u> <u>SLO, v glavno knjigo:</u>

Pred knjiženjem teh računov v glavno knjigo preko davčne knjige (s F4 ali pa s F3) je v kontnem planu potrebno odpreti dva nova konta za obračunani davek od storitev iz EU in jima določiti ustrezne vrste davka (E20S, E85S), ki so opisane pod 3. točko teh navodil.

Če želite imeti ločene konte tudi za odbiti davek od storitev iz EU, potem v kontnem planu odprite še dva nova konta **z vrstama davka O20S in O85S**.

V primeru, da ne boste odpirali novih kontov z vrstama davka O20S in O85S, bo program za odbiti DDV od storitev iz EU **uporabil konte, ki imajo vrsto davka O20 in O85.** 

## 9. <u>Izpis prejetih računov iz EU:</u>

- V izpis knjige prejetih računov iz EU so odslej zajeti vsi računi za pridobitve blaga in za prejete storitve iz EU.
- Na izpisu knjige prejetih računov iz EU je ločeno prikazana osnova za obračun DDV od blaga in osnova za obračun DDV od storitev (stolpec 8a / 8b), obračunani in odbiti DDV sta prikazana ločeno po stopnjah in še ločeno glede na blago in storitve.

## 10. Obrazec DDV-O:

- Obrazec DDV-O je spremenjen v skladu s Pravilnikom o izvajanju zakona o davku na dodano vrednost URL. 105/09.
- Ustrezno je spremejena tudi datoteka DDVZZKKLL.XML, kjer v imenu ZZ pomeni dvomestni zapis začetnega meseca poročanja, KK dvomestni zapis končnega meseca poročanja, LL pa sta zadnji dve številki leta poročanja. Datoteka se nahaja na mestu, ki je v šifrantu Uporabnik, vpisano v vnos Pot za EPP.

## 11. Datoteki IZPIS ODBITKA DDV.TXT in IZPIS OBRAČUNANEGA DDV.TXT:

Datoteki bosta (popravek boste prejeli enkrat do sredine februarja) ustrezno spremenjeni glede na nov Pravilnik o vsebini, obliki, načinu in rokih za predložitev izpisa podatkov iz elektronsko vodenih poslovnih knjig in evidenc zavezanca za davek – URL. 107/09.